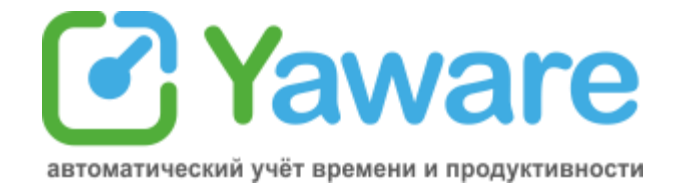

# Руководство для Менеджера

- 1. Что такое учётная запись менеджера
  - <u>1.1. Вход в учётную запись менеджера</u>
- 2. Права Менеджера по умолчанию
- 3. Дополнительные права
  - 3.1. Пользователи
  - 3.2. Пригласить пользователей
  - 3.3. Настройки
- 4. Значение настроек мониторинга
  - 4.1. График мониторинга
  - 4.2. Офлайн-активность
  - 4.3. Скрытый и явный режимы работы Yaware
  - 4.4. Возможности для сотрудников при включенной иконке
  - 4.5. Возможности для руководителя
- 5. Категоризация и настройка продуктивности
  - 5.1. Как изменять продуктивность
  - 5.2. Как категоризировать много сайтов сразу
- 6. Виды отчётов
  - 6.1. Деятельность в течение дня текущая работа сотрудников
  - 6.2. Фактически отработанное время, продуктивное и непродуктивное время
  - 6.3. Анализ активности за неделю/месяц
  - 6.4. Оперативная сводка по текущей деятельности
  - 6.5. Отчёт по опозданиям
- 7. Экспорт статистики
- 8. Отсутствие статистики

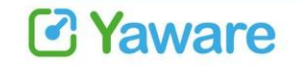

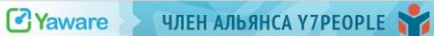

ООО "Яваре", ул. Бродивська 56 Тернополь, 46000, Украина

# 1. Что такое учётная запись менеджера

Вы получили email: "Вы приглашены в качестве менеджера группы на Yaware. Вы можете просматривать статистику эффективности рабочего времени пользователей по группе ".

Поздравляем! Для Вас создали учётную запись менеджера, то есть Вам предоставили доступ к статистике группы пользователей Yaware.

Группа - это, как правило, сотрудники отдела компании. Вас могут назначить И менеджером одной, нескольких или даже всех групп компании.

1.1. Вход в учётную запись менеджера

Зайдите на главную страницу сайта <u>http://www.yaware.ru</u> Сверху справа нажмите на ссылку "Вход для пользователей"

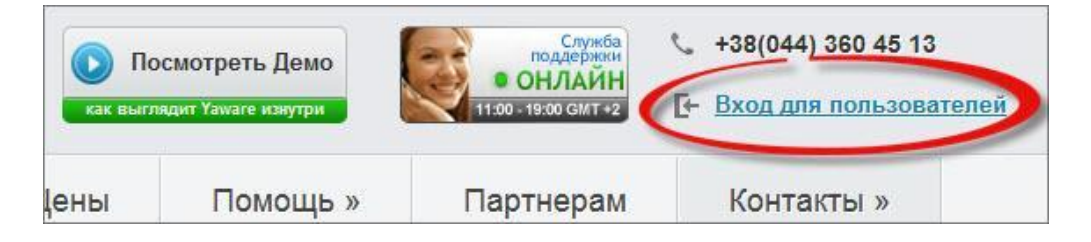

В открывшемся окне выберите Вход для менеджера

| Е-Mail: Создайте учётную запись Yaware     Это займёт всего несколько минут. |       | Впервые в Yaware?                                            | запись | цую учётную | ть сущес | спользоват |
|------------------------------------------------------------------------------|-------|--------------------------------------------------------------|--------|-------------|----------|------------|
|                                                                              | сейча | цайте учётную запись Yaware<br>займёт всего несколько минут. | *      |             |          | E-Mail:    |
| Пароль:                                                                      |       | <u>ать учётную запись Yaware</u>                             | *      |             |          | Пароль:    |

Введите свой email и пароль, который Вы получили в письме.

Вы можете изменить пароль на более удобный для Вас. Для этого в учётной записи перейдите по ссылке "Учётная запись" в правом верхнем углу.

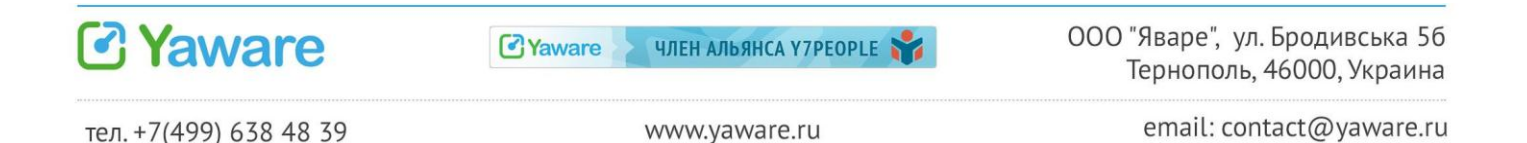

| Автоматический учет времени и продуктивности | Служба<br>поддержи<br>• ОНЛАЙН<br>11:00-19:00 GMT+2 | Трофимова<br>ная запись   <u>Настро</u> |
|----------------------------------------------|-----------------------------------------------------|-----------------------------------------|
| Эбзор Отчеты Категоризация Поль              | зователи                                            | r                                       |
| Персональная информация                      | ,                                                   |                                         |
| Пер                                          | осональная информация                               |                                         |
| Имя:                                         | Оля                                                 | *                                       |
| Фамилия:                                     | Трофимова                                           | *                                       |
| E-Mail:                                      | olya@magneticone.com                                | *                                       |
| Название компании:                           |                                                     |                                         |
| Язык:                                        | English                                             | ▼ *                                     |
|                                              | Сохранить                                           |                                         |
|                                              | Изменение пароля                                    |                                         |
| Текущий пароль:                              | •••••                                               | *                                       |
| Новый пароль:                                | •••••                                               | *                                       |
| Пароль ещё раз:                              | •••••                                               | *                                       |
|                                              | Изменить                                            |                                         |

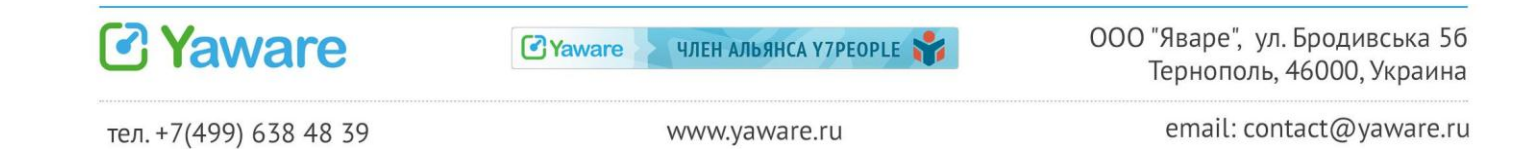

# 2. Права Менеджера по умолчанию

По умолчанию, у Вас есть доступ к статистике и настройкам тех групп, менеджером которых Вас назначили.

Вы можете:

- просматривать отчеты по сотрудникам своего отдела (пользователям группы);
- категоризировать приложения;
- определять производительность категорий для группы;
- получать отчёты на email о работе своих групп.

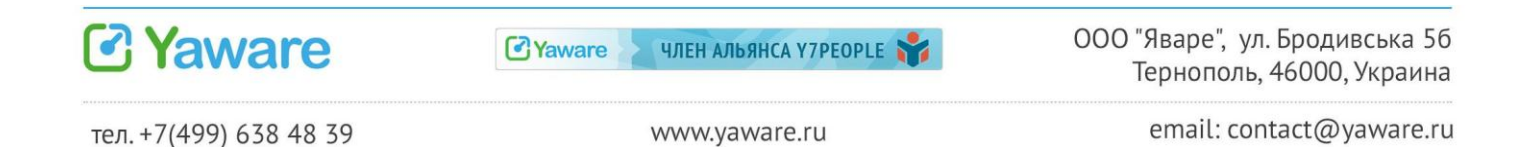

# 3. Дополнительные права

Кроме доступа к статистике сотрудников и настройкам продуктивности, менеджеру могут предоставляться дополнительные права.

Если Вам предоставлены такие права, в учётной записи Вы увидите дополнительные вкладки.

### 3.1. Пользователи

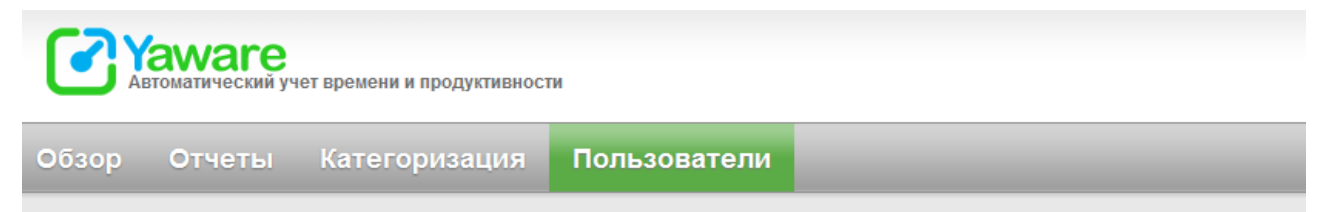

В этой вкладке Вы сможете добавить новых пользователей в Вашу группу. Например, в Вашей компании появился новый сотрудник. Yaware у него уже установлен, но он ещё не входит в Вашу группу и Вы не видите его статистики. Имея доступ к вкладке Пользователи, Вы сможете сами добавить его в нужную группу.

Для этого войдите во вкладку Пользователи > Активные пользователи. Найдите сотрудника в списке и нажмите напротив его имени кнопку "Редактировать". В открывшемся окне выберите нужную группу в выпадающем списке.

Подробнее о возможностях вкладки Пользователи.

3.2. Пригласить пользователей

В этой вкладке Вы сможете высылать приглашения новым сотрудникам для установки Yaware или самостоятельно скачивать и устанавливать клиент. Подробнее о методах установки Yaware.

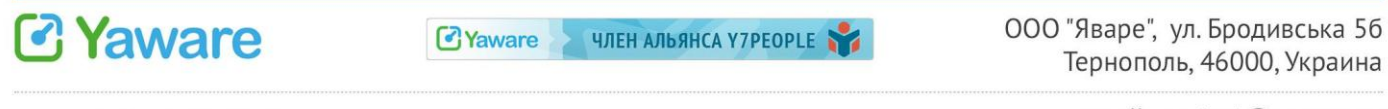

## 3.3. Настройки

Используя раздел "Настройки", Вы сможете самостоятельно устанавливать график мониторинга для своих сотрудников, а также настраивать частоту получения email-отчётов и виды офлайн-активности.

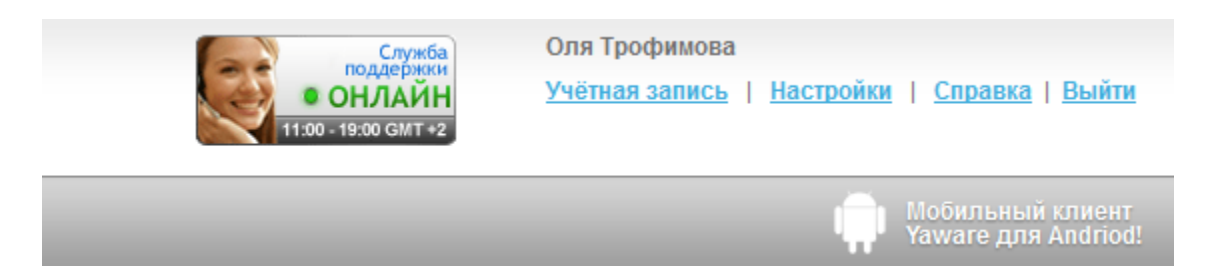

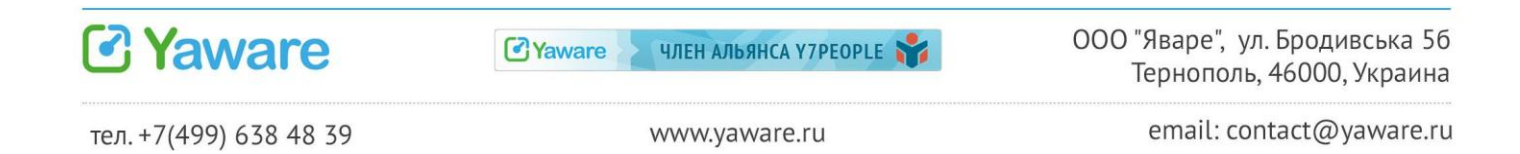

# 4. Значение настроек мониторинга

Если Вам предоставлен доступ к разделу Настройки разделу, Вы сможете самостоятельно изменять настройки графика мониторинга.

# ! Пожалуйста, прочитайте информацию о настройках, даже если у Вас нет доступа к этому разделу. Так Вы сможете лучше понять, по какому принципу собирается информация в Yaware и верно интерпретировать полученные данные.

В Yaware можно настроить мониторинг согласно графика работы Вашей компании. Для этого войдите в "Настройки"

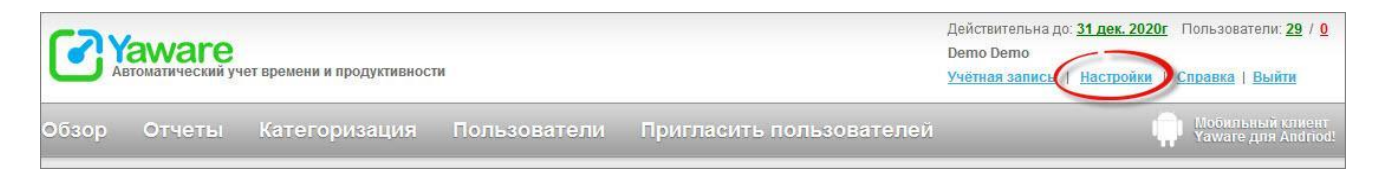

Выберите вкладку "Настройки" > "Группы и пользователи" > "Настройки продуктивности по умолчанию"

| Настройки                          | Отчеты по эл.почте                           | Офлайн активность                                                   |
|------------------------------------|----------------------------------------------|---------------------------------------------------------------------|
| 🕐 Настройки м                      | юниторинга: скриншоты/сним                   | и вебкамеры, график мониторинга и др. Настройки могут применяться , |
| Группы и поль                      | зователи                                     | Настройки продуктивности по умолчанию                               |
| — 🐻 Настройки п<br>— 🌆 Индивидуали | родуктивности по умолчанию<br>ьные настройки | График мониторинга:                                                 |
| Создать ин                         | дивидуальные настро                          | КИ                                                                  |

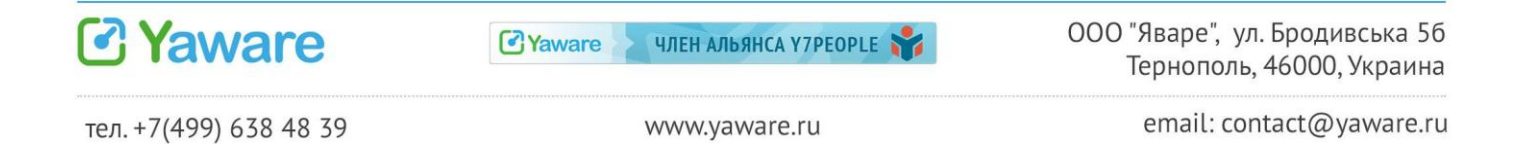

#### 4.1. График мониторинга

График мониторинга - это время, когда собирается статистика Yaware. Какие дни и часы Вы укажете, тогда и будут собираться данные о работе сотрудников. В другое время Yaware не будет мониторить работу.

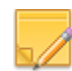

Если Вы используете эту функцию на рабочих компьютерах, рекомендуем оставлять в запасе плюс-минус полчаса перед началом и в конце рабочего дня.

Как установить оптимальный график мониторинга:

• "Включить круглосуточный мониторинг" - рекомендуется в случае, если у Ваших сотрудников "плавающие выходные", гибкий график или нет чёткого графика рабочего дня (например, если Вы работаете с фрилансерами).

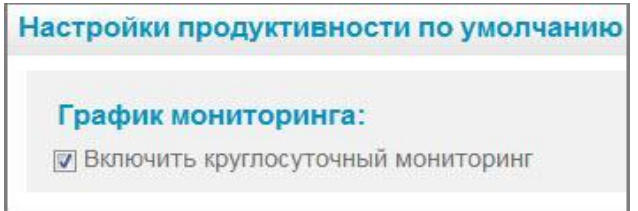

• Если в Вашей компании сотрудники работают по чёткому графику, настройте мониторинг в рабочие дни, установите рабочее время:

| Настройки продуктивности по умо  | олчанию                                                  |
|----------------------------------|----------------------------------------------------------|
| График мониторинга:              |                                                          |
| Включить круглосуточный монитори | АНГ                                                      |
| 🗹 Понедельник 🗹 Вторник 🗹        | 🛛 Среда 🗹 Четверг 🗹 Пятница 🥅 Суббота 🥅 Воскресенье      |
| Мониторить с:                    | 08:30                                                    |
|                                  | Начало рабочего дня. Мониторинг отключен до этого часа   |
| Мониторить до:                   | 17:30                                                    |
|                                  | Конец рабочего дня. Мониторинг отключен после этого часа |

Иконка Yaware будет видна в трее только в то время, которое указано в графике мониторинга. Если Вы не видите иконку Yaware, проверьте, пожалуйста, настройки.

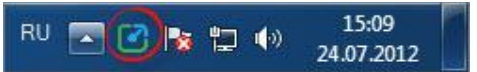

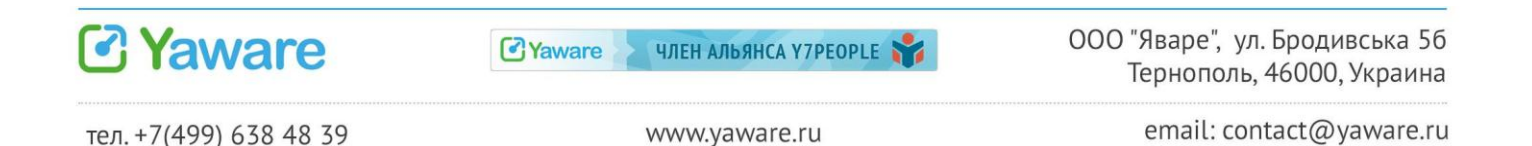

### 4.2. Офлайн-активность

Всю деятельность не связанную с работой за компьютером, мы называем **офлайн**активностью. Функция офлайн-активности позволяет сотруднику охарактеризовать время работы не за компьютером. В результате Вы получите полную картину рабочего дня, включая совещания, личные перерывы и другое время.

|    | И снова здравствуйте!<br>Для Вашей учетной записи включен мониторинг времени<br>отсутствия за компьютером. |
|----|----------------------------------------------------------------------------------------------------|
|    | У вас есть 1 неохарактеризированое событие.<br>Вы отситствовали 6 мин. начиная с 14:76                     |
| AT | Пожалуйста охарактеризируйте время отсутствия за компьютером:                                              |
|    | Встреча Совещание Телефонный зв                                                                            |
|    | Помощь другу Scrum                                                                                         |
|    | Перерыв Личное                                                                                             |
|    | Не записывать это время                                                                                    |
|    |                                                                                                    |

#### Как работает мониторинг офлайн-активности?

Когда Yaware-клиент обнаруживает, что компьютер находится в режиме ожидания (некоторое время не используется ни клавиатура, ни мышь), происходит следующее:

1. Первые 120 секунд (2 минуты) засчитываются как время работы в последнем окне. Например, если сотрудник работал с документом, но потом отошёл, то первые 2 минуты простоя будут засчитаны как работа с этим документом.

#### Затем есть два варианта:

2 а. Если функция офлайн-активности не включена, мониторинг прекращается и время работы не засчитывается. На графике это отображается в виде разрывов;

2 б. Если опция офлайн-активности активирована, тогда время отсутствия пользователя за компьютером будет учитываться. И при возобновлении работы с компьютером на экране монитора появится окно, в котором сотрудник указывает тип активности.

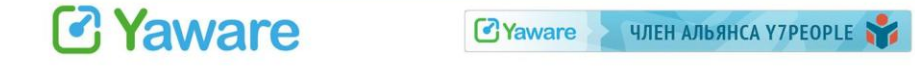

ООО "Яваре", ул. Бродивська 56 Тернополь, 46000, Украина

### Период офлайн активности

Период офлайн активности - это значение, которое определяет, через какое время после начала простоя компьютера сотруднику будет показана форма запроса офлайн-активности.

**Рекомендованое значение и настройки по умолчанию - 420 сек (7 мин).** Это значит, что если за компьютером не было активности 9 минут, сотруднику будет предложено охарактеризовать 7 минут активности (так как первые 2 минуты будут засчитаны в последнюю активность за компьютером).

Если сотрудник отсутствовал 5 минут, то форма офлайн-активности не будет показана и на графике будет пробел 3 минуты.

Если сотрудники большую часть дня работают за компьютером и простои связаны с чтением информации с экрана (заметки в блокноте, другое), рекомендуем установить меньший период офлайн-активности для более точного учёта статистики. Если простои связаны с тем, что сотрудники ходят на встречи (то есть перерывы более длительные), можно установить больший период офлайнактивности.

Если установить слишком короткий период офлайн-активности, сотрудники могут испытывать раздражение из-за слишком частого показа окна.

### График офлайн-активности

Использовать такой же график, как график мониторинга Если отметить эту опцию, офлайн-активность будет учитываться в указанное время.

Например, если график мониторинга и офлайн-активности указан с 8.30-18.30, а сотрудник работал за компьютером с 9.00-18.00, то Yaware посчитает время с 8.30-9.00 и с 18.00-18.30 как офлайн-активность и "попросит" сотрудника охарактеризовать это время.

Если сотрудник был на деловой встрече, он сможет указать это и время будет засчитано как рабочее.

Если сотрудник не работал в это время, он должен выбрать вариант "Не записывать это время".

Если Вы допускаете, что сотрудник может работать за компьютером +/- полчаса от рабочего графика, но его обязанности не подразумевают встречи,

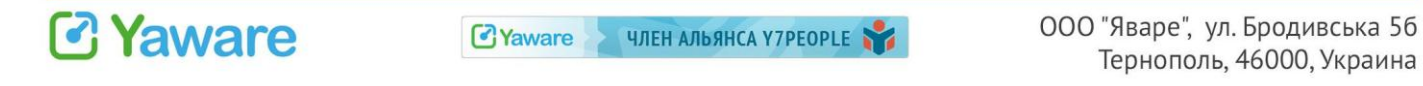

совещания в нерабочее время, Вы можете установить общий график мониторинга с 8.30-18.30, и график мониторинга офлайн-активности с 9.00-18.00. Тогда окно офлайн-активности будет показываться только в рабочее время.

#### Настройка графика офлайн-активности

| Понедельник | <b>И</b> Вторник 🛛           | Среда 🗹 Четверг 📝 Пятница 📝 Суббота 🔲 Воскресенье                                       |
|-------------|------------------------------|-----------------------------------------------------------------------------------------|
|             | Мониторить с:                | 09:00                                                                                   |
|             |                              | Начало мониторинга офлайн активности. До этого офлайн активность учитываться не будет   |
| IV          | Іониторить <mark>д</mark> о: | 20:00                                                                                   |
|             |                              | Конец мониторинга офлайн активности. Поспе этого офлайн активность учитываться не будет |

#### Виды офлайн-активности

По умолчанию, в Yaware настроены следующие виды офлайн-активности:

- встреча (продуктивно)
- совещание (продуктивно)
- перерыв (непродуктивно)
- личное (непродуктивно)
- не записывать это время на графике отображается в виде разрывов

| 2 Y 22          |       |       |       |       |       |                         |                        | Деятельнос | ть в течени | е дня |
|-----------------|-------|-------|-------|-------|-------|-------------------------|------------------------|------------|-------------|-------|
| larketing       | 08:00 | 09:00 | 10:00 | 11:00 | 12:00 | 13:00                   | 14:00                  | 15:00      | 16:00       | 17:00 |
| Марьяна Онысько |       |       | 10:20 |       |       |                         |                        |            |             |       |
| Оля Трофимова   |       | 09:39 |       |       |       | епродутов<br>ериор 13:4 | но: 45мин<br>2 - 14:27 |            |             |       |

#### Настройка вариантов офлайн-активности

Вы можете редактировать существующие варианты офлайн-активности.

Чтобы добавить новый тип офлайн-активности, сделайте следующее: Войдите в "Настройки" > выберите вкладку "Офлайн активность"

|        | aware<br>втоматический уч | чет времени и продуктивност  | и             |                          | Действительна до: <u>31 дек. 2020г</u> Пользователи: <u>29</u> / <u>9</u><br>Demo Demo<br><u>Учётная запись Настройки</u> <u>Справка   Выйти</u> |
|--------|---------------------------|------------------------------|---------------|--------------------------|----------------------------------------------------------------------------------------------------|
| Фбзор  | Отчеты                    | Категоризация                | Пользователи  | Пригласить пользователей | Moбильный клиен<br>Yaware для Andric                                                                                                    |
| Hac    | стройки                   | Отчеты по эл.почте           | офлайн активн | ность                    |                                                                                                    |
| 👌 Обно | овить 🔂 Доба              | вить активность   (?) Справі | ka            |                          |                                                                                                    |

Нажмите кнопку "Добавить активность"

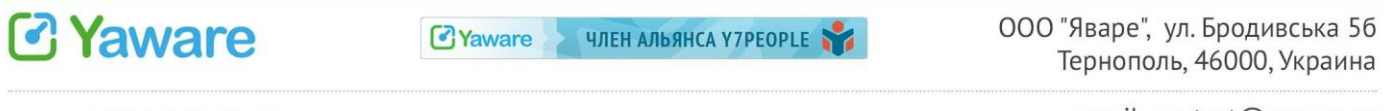

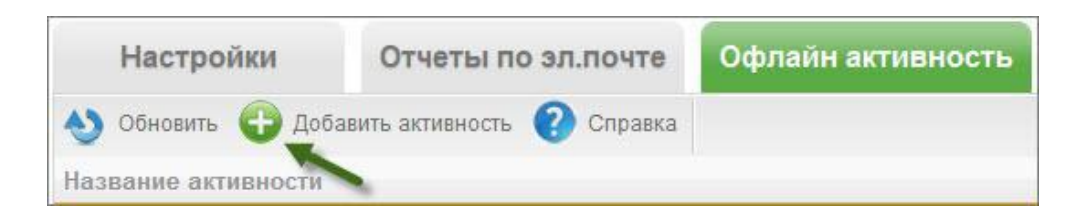

В окне "Создать новую офлайн-активность" заполните "Название" нового вида деятельности и определите продуктивность.

| Создать новую оф | лайн активность | ×      |   |
|------------------|-----------------|--------|---|
| Название:        |                 | *      | 2 |
| Продуктивность:  | Продуктивно     |        |   |
| -                | Непродуктивно   |        |   |
|                  | 🔘 Нейтрально    |        |   |
|                  |                 |        |   |
|                  | Сохранить       | Отмена |   |

Чтобы изменить продуктивность уже существующей офлайн-деятельности, нажмите на кнопку "Редактировать"

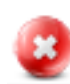

Чтобы удалить тип активности нажмите на кнопку "Удалить"

### Опция "Не записывать это время"

В форме запроса есть также вариант "Не записывать это время".

Если сотрудник выберет его, на графике будет разрыв - это время просто не добавится к суммарному рабочему времени.

|       | Деятельнос | ть в течени | е дня |       |       |
|-------|------------|-------------|-------|-------|-------|
| 14:00 | 15:00      | 16:00       | 17:00 | 18:00 | 19:00 |
|       |            |             |       |       |       |
|       |            |             |       |       |       |
| 6     |            |             |       |       |       |
|       |            |             |       |       |       |

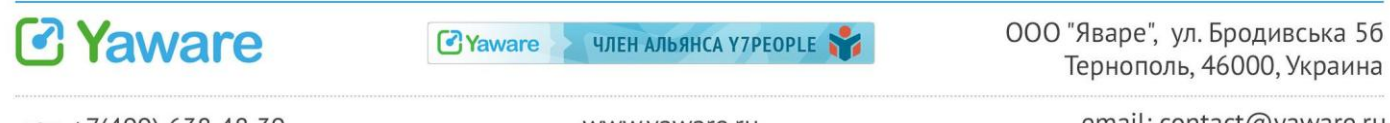

12

#### Зачем нужна эта опция?

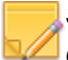

Эта опция применяется, если в компании учитывается суммарное время и сотрудник может отлучаться в рабочее время.

4.3. Скрытый и явный режимы работы Yaware

Yaware может работать в двух режимах:

- скрытый не создаёт иконки в системном трее, не показывает окна офлайнактивности, сотрудник не догадывается о мониторинге;
- явный сотрудник видит иконку Yaware в трее и получает доступ к личной статистике.

Рекомендуем использовать явный режим.

Замечено: в компаниях, сотрудники которых знают о введении новой системы, значительно возрастает продуктивность работы. В таких компаниях Yaware становится полезным инструментом не только для руководителя, но и для работников.

#### Как включить явный режим.

Войдите в свою учётную запись > перейдите во вкладку "Настройки" > поставьте галочку напротив пункта "Показывать значок Yaware в системном трее".

| Настройки:                   |                                   |
|------------------------------|-----------------------------------|
| Показывать значок Yaware в с | истемном трее                     |
| П Разрешить сотрудникам прис | останавливать мониторинг          |
| 🕅 Включить скриншоты         |                                   |
| 🕅 Включить снимки вебкамеры  |                                   |
| Сохранить настройки          | Установить настройки по умолчанию |

#### 4.4. Возможности для сотрудников при включенной иконке

#### 1) Доступ к личной статистике

Когда у сотрудника есть доступ к личной статистики, он может самостоятельно оценить, как он использовал своё рабочее время и намного эффективнее спланировать работу.

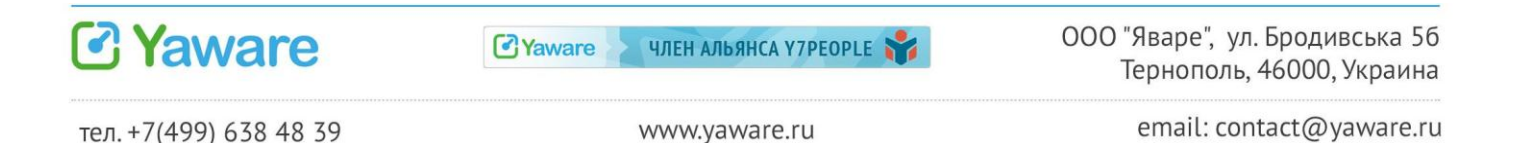

Чтобы увидеть статистику, нужно навести курсор мыши на иконку Yaware в системном трее

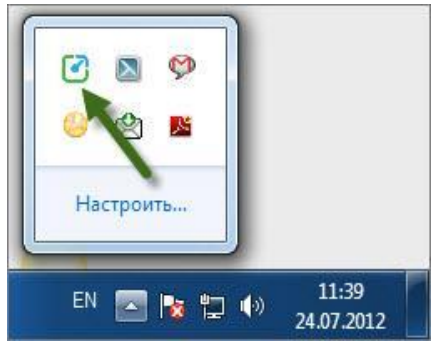

Появится окно с текущей статистикой:

- Время по каждой категории
- Сколько часов сотрудник успел отработать за сегодня

|                             | 13 1111    | Yaware    |
|-----------------------------|------------|-----------|
| Нейтрально/неизвестно:      | 9 мин      | 1.4.9.171 |
| Bcero:                      | 1 ч 27 мин |           |
| Эта статистика актуальна на | 10:40      |           |

### 2) Обновить статистику

Yaware автоматически обновляет статистику каждый час. Если нужна самая актуальная статистика, нажмите кнопку "Обновить".

Обновлять статистику можно каждые 5 минут.

| Yaware статист        | ика                                              |            | ×        |  |  |  |
|-----------------------|--------------------------------------------------|------------|----------|--|--|--|
| Кучаба Олена (LIGHT)  |                                                  |            |          |  |  |  |
| Продуктивно:          |                                                  | 3 ч 11 мин |          |  |  |  |
| Непродуктивно:        |                                                  | 13 мин 🦙   |          |  |  |  |
| Нейтрально/неизвес    | тно:                                             | 13 мин     | 1.4.9.17 |  |  |  |
| Всего:                |                                                  | 3 ч 37 мин |          |  |  |  |
| Эта статистика актуа- |                                                  | ואבפ       |          |  |  |  |
| 😌 Обнови              | Обновление статистики будет доступно через 5 мин |            |          |  |  |  |

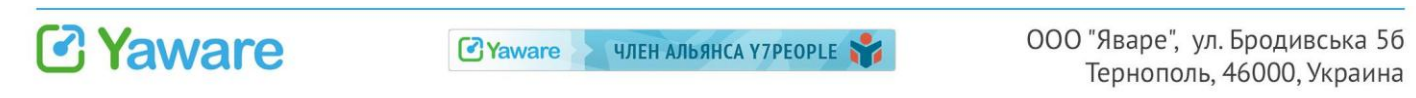

### 3) Отправить отчёт

Вы заметили задержки со сбором статистики? Обратитесь в службу поддержки. Если причину трудно определить удалённо, Вас попросят отправить лог-файлы - это техническая информация о том, как работает приложение Yaware на Вашем компьютере.

### Как отправить лог-файлы:

Нажмите правой кнопкой мыши на иконке Yaware в трее и выберите "Сервис" > "Отправить отчет".

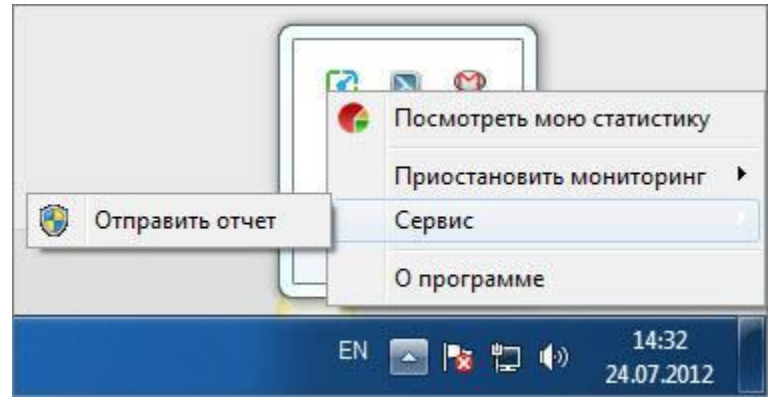

Подождите несколько секунд, пока соберется техническая информация.

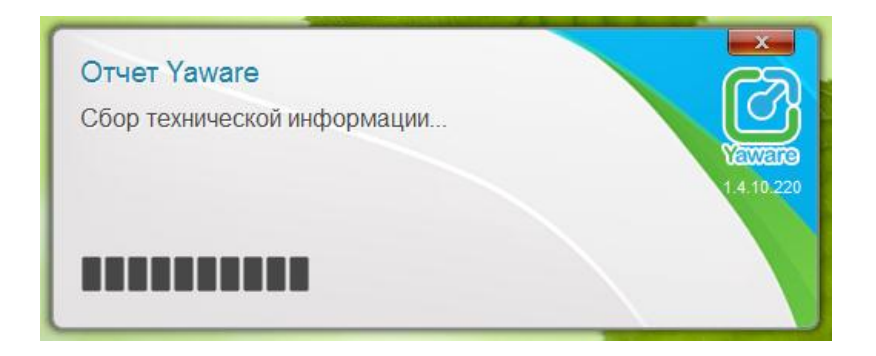

Далее появится окно подтверждения. Опишите проблему в работе Yaware.

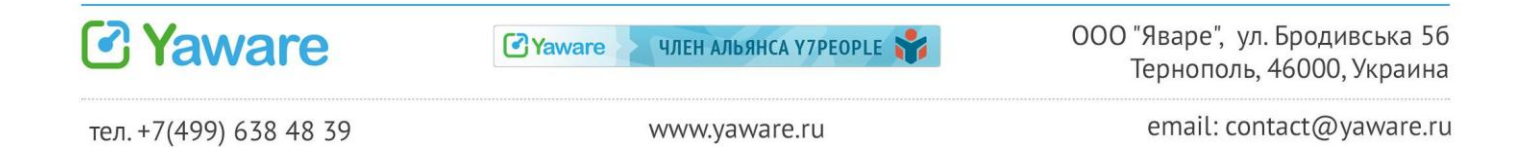

| Подтверж,<br>Пожалуйста,<br>которой Вы<br>Это поможет<br>проблему. | <b>дение</b><br>опишите проблем<br>столкнулись.<br>г нам быстрее на | иу в работе Yaware, с<br>йти причину и решить | ¥<br>Varvene<br>14.10.220 |
|--------------------------------------------------------------------|---------------------------------------------------------------------|-----------------------------------------------|---------------------------|
|                                                                    |                                                                     |                                               | ~                         |
| <u>Показать детали</u>                                             | Да                                                                  | Отмена                                        |                           |

#### 4) Возможность приостановить мониторинг

Вы можете разрешить сотрудникам приостанавливать мониторинг.

Это актуально, если сотрудники используют один ноутбук и для работы, и для личных дел. Они смогут приостанавливать мониторинг на то время, когда ноутбук используется в личных целях. Таким образом, несмотря на перерывы на личное время, Вы будете владеть объективной информацией о том, сколько времени сотрудники работали.

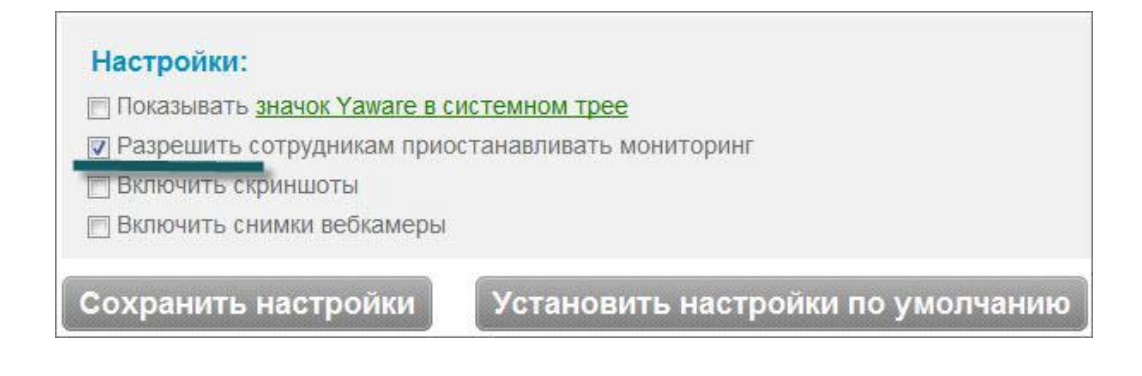

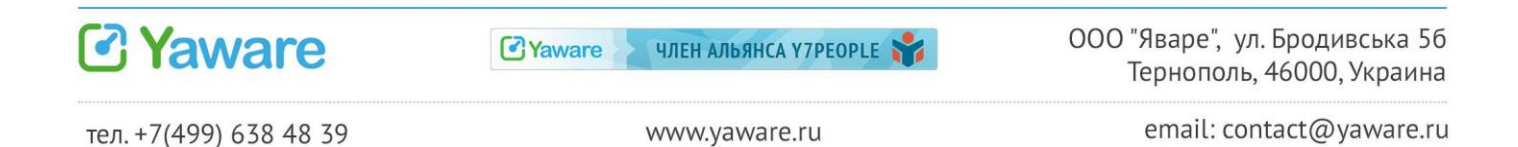

Теперь сотрудники могут приостанавливать мониторинг:

| на 30 мин<br>на 1 ч | 2 |                           |
|---------------------|---|---------------------------|
| на 2 ч              | G | Посмотреть мою статистику |
| До конца дня        |   | Приостановить мониторинг  |
|                     | 1 | Сервис                    |
| ĮL                  | _ | Опрограмме                |

По истечении этого времени мониторинг опять включится, согласно указанного Вами графика мониторинга.

### 4.5. Возможности для руководителя

### 1) Скриншоты

Эта функция позволяет делать снимки монитора работника с определённым интервалом и сохранять их на компьютере.

Функция снятия скриншотов применяется для контроля сотрудников удалённых подразделений, для разрешения вопросов, касающихся политики информационной безопасности компании. Скриншоты являются убедительным доказательством возможных нарушений на рабочем месте.

### 2) Снимки веб-камеры

Если на компьютере сотрудника есть рабочая камера, Yaware позволяет делать снимки его рабочего места с определённым интервалом и сохранять их на компьютере.

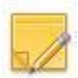

Функция снимка с веб-камеры позволяет проанализировать присутствие самого сотрудника или сторонних людей на рабочем месте.

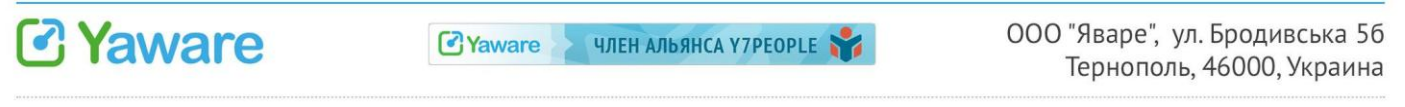

www.yaware.ru

| настроики:                   |                          |
|------------------------------|--------------------------|
| Показывать значок Yaware в с | истемном трее            |
| 🕅 Разрешить сотрудникам прис | останавливать мониторинг |
| Включить скриншоты           |                          |
| Включить снимки вебкамеры    |                          |
|                              | 6                        |

Минимальная периодичность снятия скриншотов и снимков веб-камеры - 3 минуты. Вы можете увеличить этот период по своему усмотрению.

| стройки:                                                                  |
|---------------------------------------------------------------------------|
| Токазывать <u>значок Yaware в системном трее</u>                          |
| Разрешить сотрудникам приостанавливать мониторинг                         |
| Зключить скриншоты                                                        |
| Период скриншотов(сек): 300                                               |
| Время между скриншотами в секундах. Мин. значение - 180сек (3 мин)        |
| Зключить снимки вебкамеры                                                 |
| риод снимков вебкамеры(сек): 300                                          |
| Время между снимками вебкамеры в секундах. Мин. значение - 180сек (3 мин) |

#### Теперь сохраните внесенные изменения.

Или, если передумали, восстановите всё как было - "Установить настройки по умолчанию".

| Период снимков вебкамеры(сек): | 300                                                 |
|--------------------------------|-----------------------------------------------------|
|                                | Время между снимками вебкамеры в секундах. Мин. зна |
| Сохранить настройки            | тановить настройки по умолчанию                     |

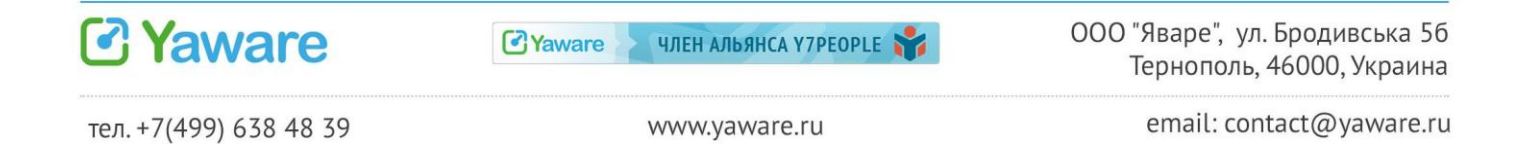

# 5. Категоризация и настройка продуктивности

Категории - это списки сайтов и программ одной тематики.

Например: Microsoft Word, Excel и блокнот относятся к категории "Офисные приложения", Photoshop к "Дизайн" и т.д. Вы можете создавать и изменять списки вручную.

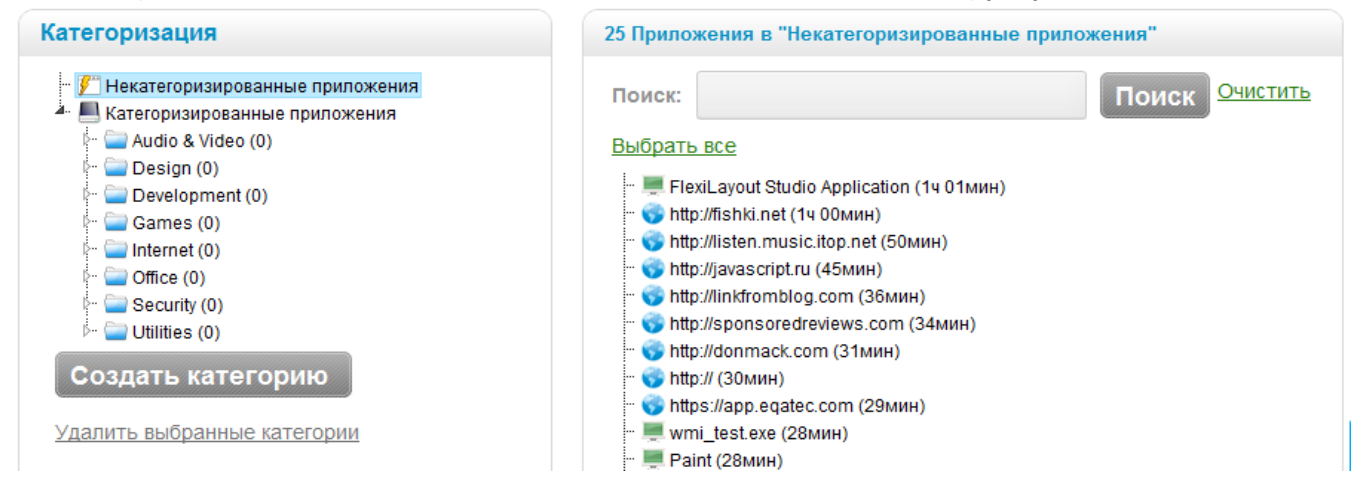

Категории созданы для того, чтоб можно было настроить продуктивность для группы сайтов и программ.

Например, Вы можете добавить ICQ, Skype, Gtalk и другие онлайн-чаты в категорию "Общение" и назначить ей статус "Непродуктивно".

По умолчанию в Yaware уже созданы группы и назначена продуктивность. Вы можете изменить её как перед началом работы, так и в процессе использования Yaware. Сервис изменит продуктивность и пересчитает время за последние 30 дней.

### 5.1. Как изменять продуктивность

**Индивидуальные настройки** - это изменение продуктивности разных сайтов и программ для сотрудника в соответствии с его обязанностями.

Зайдите в "Настройки продуктивности по умолчанию", найдите нужную категорию и измените ее продуктивность одним щелчком мыши.

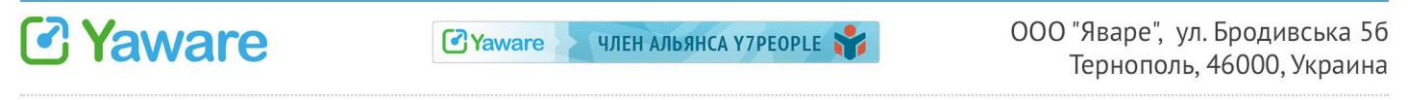

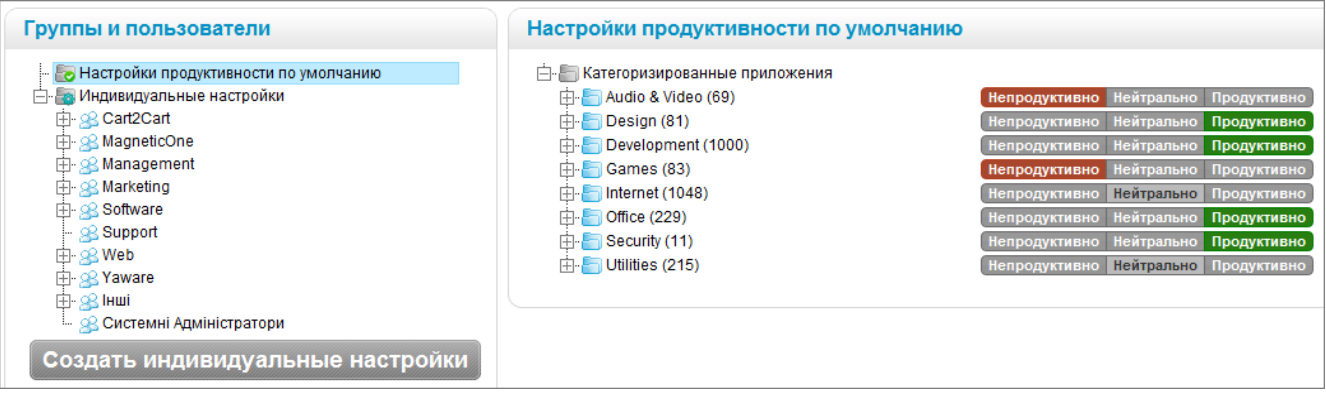

Узнайте больше об определении продуктивности по ссылке.

### 5.2. Как категоризировать много сайтов сразу

1. Выделение с CTRL и перемещение - просто перетащите приложение из "Некатегоризированных приложений" в нужную категорию. Используйте Ctrl для выделения нескольких элементов.

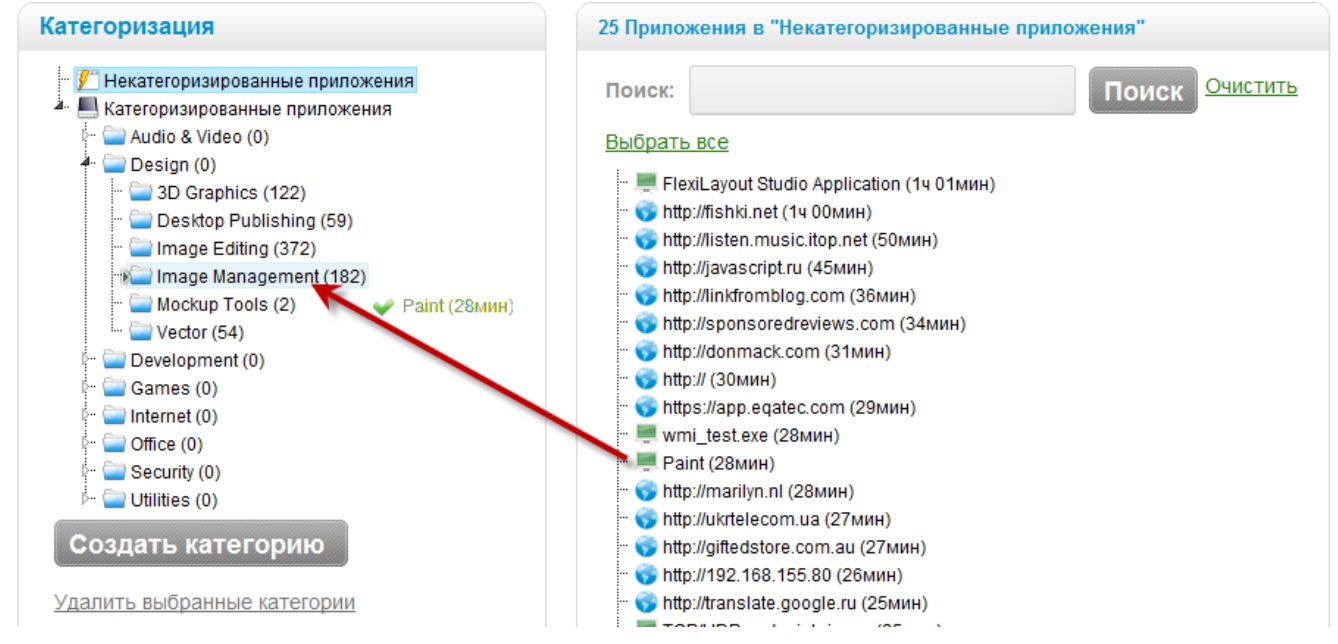

2. Автоматическая категоризация даёт возможность массово категоризировать ресурсы и сэкономить время при работе с программой. Чтобы узнать больше о том, как настроить автоматическую категоризацию, перейдите по <u>ссылке</u>.

Категоризируйте нейтральные ресурсы в пятницу, чтоб в понедельник была самая актуальная статистика.

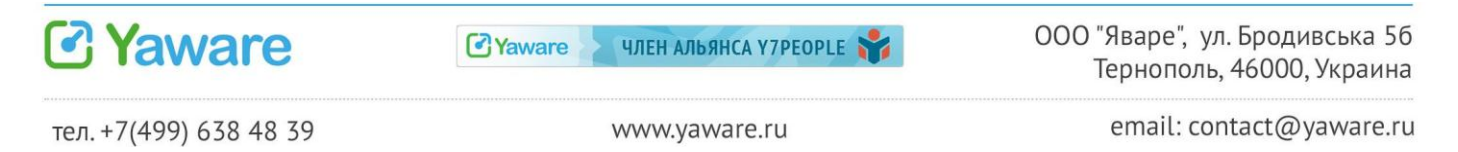

# 6. Виды отчётов

6.1. Деятельность в течение дня - текущая работа сотрудников

Отчёт покажет:

- начало-окончание рабочего дня;
- периоды активности;
- наглядно продуктивная/непродуктивная деятельность.

| СС Уаwаге<br>Автоматический учет времени и продуктивности |  |    |                 |       |         |              |  |  |  |  |
|-----------------------------------------------------------|--|----|-----------------|-------|---------|--------------|--|--|--|--|
| Обзор Отчеты                                              |  | Ка | тегоризация     | Польз | ователи | Пригласить   |  |  |  |  |
| Все группы                                                |  | •  | Все пользовате. | ли    | - 🤙 20  | Июля 2012г 🌩 |  |  |  |  |

При наведении на любой промежуток, Вы увидите подробную информацию.

| -           | 10 Авг. 20       | 12r 🌩                                                                                                    |                                                                                                    |                                                                                                    |                                                                                                    |                                                                                                    |                                                                                                    |                                                                                                    |                                                                                                    |
|-------------|------------------|----------------------------------------------------------------------------------------------------|----------------------------------------------------------------------------------------------------|----------------------------------------------------------------------------------------------------|----------------------------------------------------------------------------------------------------|----------------------------------------------------------------------------------------------------|----------------------------------------------------------------------------------------------------|----------------------------------------------------------------------------------------------------|----------------------------------------------------------------------------------------------------|
| <u>994)</u> |                  |                                                                                                    |                                                                                                    | ~                                                                                                    |                                                                                                    |                                                                                                    |                                                                                                    |                                                                                                    |                                                                                                    |
|             |                  |                                                                                                    |                                                                                                    |                                                                                                    |                                                                                                    |                                                                                                    | Деятельнос                                                                                                    | ть в течени                                                                                                    | е дня                                                                                                    |
| 08:00       | 09:00            | 10:00                                                                                                    | 11:00                                                                                              | 12:00                                                                                                    | 8:00                                                                                                    | 14:00                                                                                                    | 15:00                                                                                                    | 16:00                                                                                                    | 17:00                                                                                                    |
|             |                  | 10:20                                                                                                    |                                                                                                    |                                                                                                    |                                                                                                    |                                                                                                    |                                                                                                    | DIDID III                                                                                                    | الكك                                                                                                    |
|             | 09:39            |                                                                                                    |                                                                                                    | Продуктив<br>Период: 13                                                                                                    | но: 13мин<br>3:14 - 13:27                                                                                                    | ,                                                                                                    |                                                                                                    |                                                                                                    |                                                                                                    |
|             |                  |                                                                                                    | 11;21                                                                                              | Microsoft<br><sub>Нажмите д</sub>                                                                                                    | <b>Office Out</b><br>ля подробн                                                                                                    | <b>look</b> (12мин)<br>ого отчета                                                                                                    |                                                                                                    |                                                                                                    |                                                                                                    |
|             | €<br>90<br>08:00 | •         10 ABr. 20           RU)         08:00         09:00           08:00         09:39         09:39 | ▼         10 Abr. 2012r           BU           08:00         09:00           10:20           09:39 | ▼         10 ABr. 2012r           BU           08:00         09:00         10:00           10:20         00:00         00:00           10:20         00:00         00:00           11:21         00:00         11:21 | <ul> <li>№ 10 Авг. 2012г</li> <li>№</li> <li>08:00</li> <li>09:00</li> <li>10:00</li> <li>11:00</li> <li>12:00</li> <li>10:20</li> <li>10:20</li> <li>10:20</li> <li>10:20</li> <li>10:20</li> <li>11:21</li> <li>Місгозоft</li> <li>11:21</li> <li>Місгозоft</li> <li>Нажмите д</li> </ul> | <ul> <li>№ 10 Авг. 2012г</li> <li>№</li> <li>№</li></ul> | •         10 Авг. 2012г           ва)         08:00         09:00         10:00         11:00         12:00         14:00           09:39         •         •         •         •         •         •         •           10:20         •         •         •         •         •         •         •         •         •         •         •         •         •         •         •         •         •         •         •         •         •         •         •         •         •         •         •         •         •         •         •         •         •         •         •         •         •         •         •         •         •         •         •         •         •         •         •         •         •         •         •         •         •         •         •         •         •         •         •         •         •         •         •         •         •         •         •         •         •         •         •         •         •         •         •         •         •         •         •         •         •         •         • | <ul> <li>№ 10 Авг. 2012г</li> <li>№</li> <li>№</li></ul> | <ul> <li>№ 10 Авг. 2012г</li> <li>№</li> <li>08:00</li> <li>09:00</li> <li>10:00</li> <li>11:00</li> <li>12:00</li> <li>12:00</li> <li>14:00</li> <li>15:00</li> <li>16:00</li> <li>10:20</li> <li>Продуктивно: 13нин<br/>период: 13:14 - 13:27</li> <li>Місrosoft Office Outlook (12мин)<br/>нажмите для подробного отчета</li> </ul> |

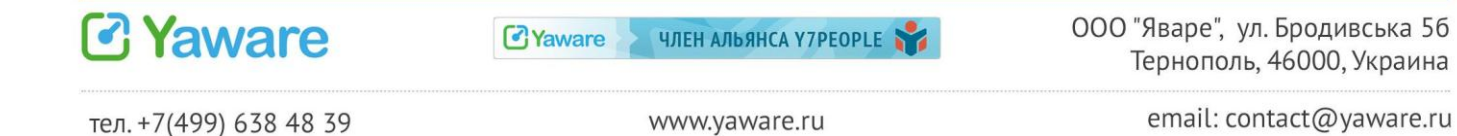

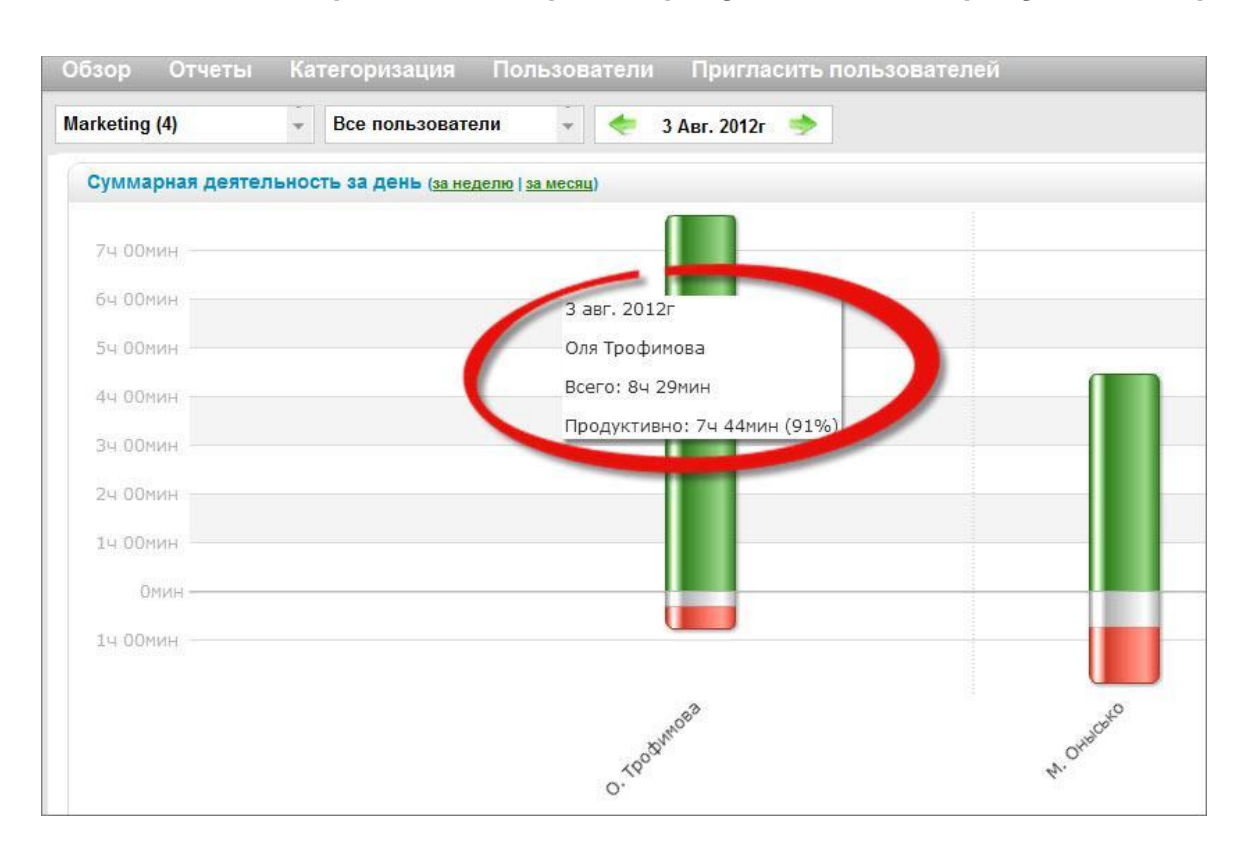

#### 6.2. Фактически отработанное время, продуктивное и непродуктивное время

Вас интересует "**чистое время**", которое отработал сотрудник, то есть время без учёта перерывов? Перейдите к полю "Суммарная деятельность за день", которое находится ниже поля "Деятельность в течение дня".

| Все группы |           | ¥    | Все пользователи                                 | -  | < 25 |
|------------|-----------|------|--------------------------------------------------|----|------|
| Деятельн   | ость в те | чени | е дня ( <u>за неделю</u>   <mark>за месян</mark> | ц) |      |
|            |           |      |                                                  |    |      |

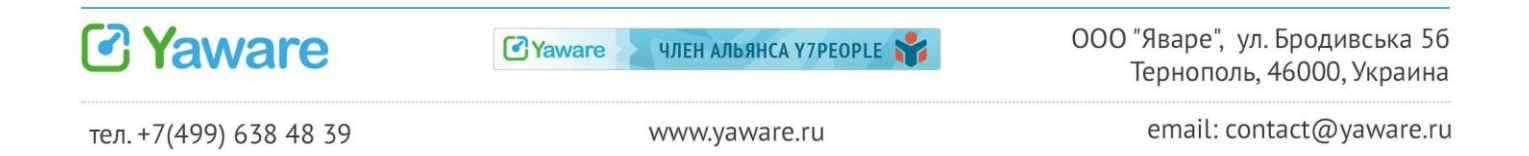

Вы видите столбцы по выбранным группам и сотрудникам. Наведите курсор мыши на столбец, чтобы увидеть общее отработанное время и % продуктивного/непродуктивного/нейтрального времени.

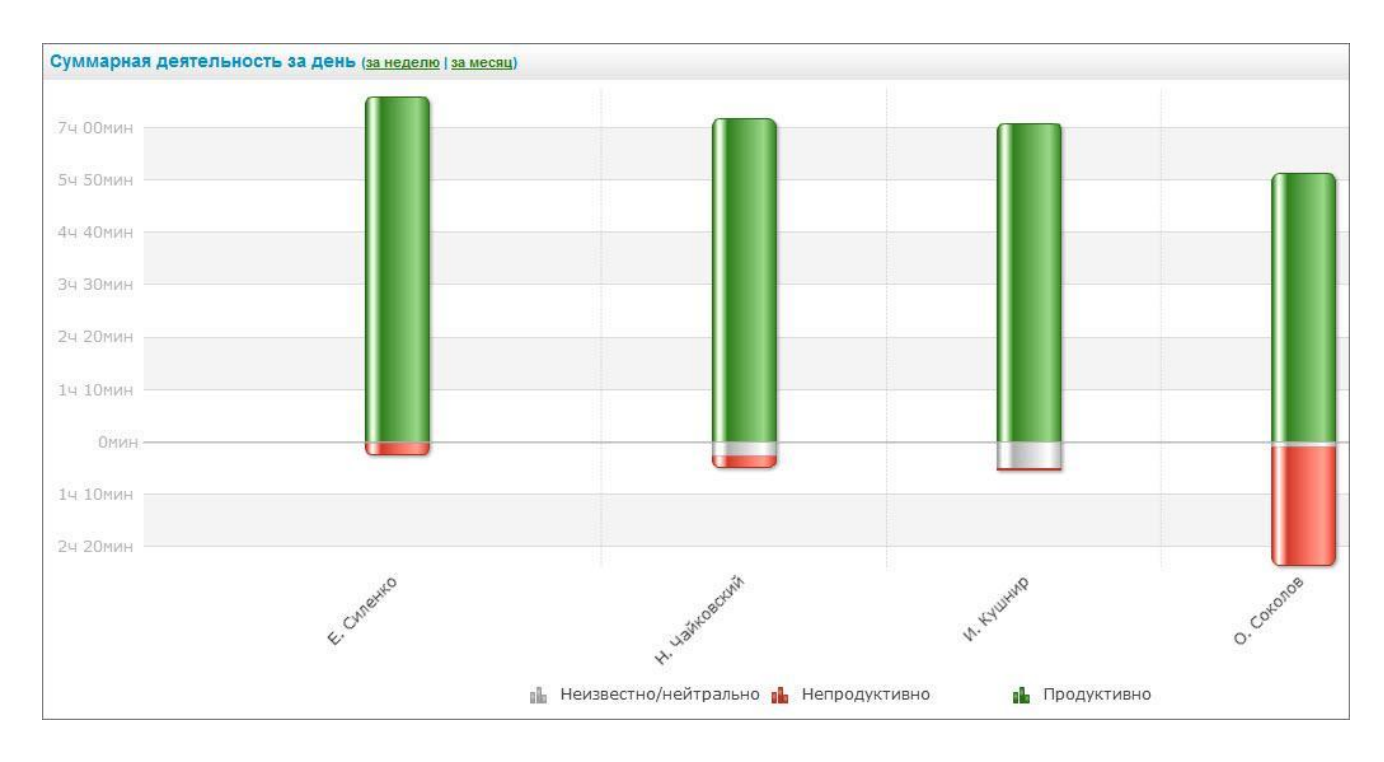

### 6.3. Анализ активности за неделю/месяц

Похожим образом Вы анализируете активность Ваших сотрудников за несколько дней, неделю или месяц.

### Нажмите "за неделю" или "за месяц".

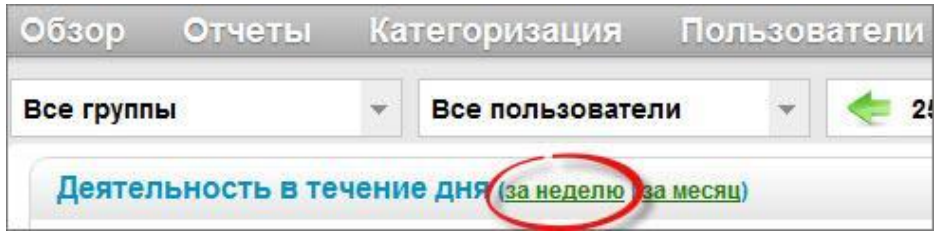

Чтобы выбрать нужный период, щелкните на поле с датой. Откроется календарь. Укажите период, за который хотите посмотреть отчёт: сперва начальную дату, потом конечную.

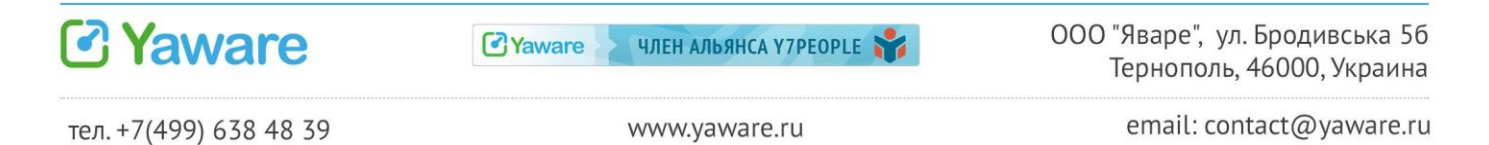

| Все пользователи 👻 🔶                | 13 Де | ек. 20 | 10r –    | 13 <u>J</u> | ļek. 20 | )10r    | >      | Группировать по: 🔳 🗐 🗍 |
|-------------------------------------|-------|--------|----------|-------------|---------|---------|--------|------------------------|
|                                     | СЩ    | елкнит | е, чтобь | і устано    | овить н | ачальну | ю дату |                        |
| ателей, сгруппированная по производ | Пн    | Вт     | Ср       | Чт          | Пт      | C6      | Bc     | алей по конкретному    |
| кете задать фильтр для пользователя |       |        | 1        | 2           | - 3     | - 4     | 5      | <u>e »</u>             |
|                                     | 6     | - 7    | 8        | 9           | 10      | 11      | 12     |                        |
|                                     | 13    | 14     | 15       | 16          | 17      | 18      | 19     |                        |
|                                     | 20    | 21     | 22       | 23          | - 24    | 25      | 26     |                        |
|                                     | 27    | 28     | 29       | 30          | 31      |         |        |                        |

Вслед за датой есть поле "Группировать по: дням, неделям, месяцам".

| 25 Июля 2012г 🌩 | Группировать по: |                      |  |  |  |
|-----------------|------------------|----------------------|--|--|--|
|                 | 1).<br>          | Группировать по дням |  |  |  |

По умолчанию выбрано "Группировать по дням". Тогда каждый столбец графика для пользователя отвечает за один день его деятельности.

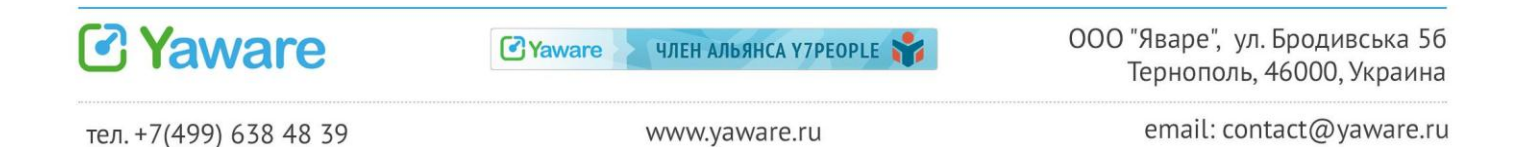

| 1      | -      | -     | 23 Июля     | 2012r – 2  | 2 <mark>5 Июля 2</mark> 01 | 12r ⇒    | Группиро     | вать п   |         |                 |
|--------|--------|-------|-------------|------------|----------------------------|----------|--------------|----------|---------|-----------------|
|        |        |       |             |            |                            |          |              |          | Групп   | ировать по дням |
| нная і | 10 про | дукти | зности. На> | кмите на д | иаграмму д                 | ля детал | тей по конкр | етному п | ользова | гелю. Вы может  |
| 2      | ſ      |       |             |            |                            |          |              |          |         |                 |
|        |        | I     | Ŀ           |            |                            |          |              |          |         |                 |
|        |        | I     |             |            |                            |          |              |          |         |                 |
|        |        |       |             |            |                            |          |              |          |         |                 |

Если Вы выбрали период более 7 дней, мы рекомендуем Вам группировать столбцы по неделям. Если более 30 дней - по месяцам.

| Группировать по: |                         |
|------------------|-------------------------|
|                  | Группировать по неделям |

Тогда общая картина станет более понятной, ведь каждый столбец будет отвечать за интервал в неделю или в месяц соответственно.

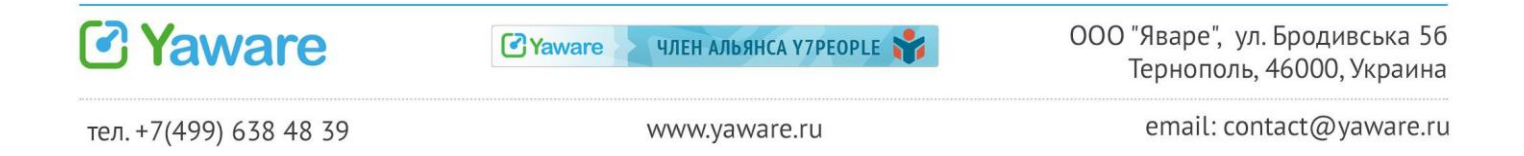

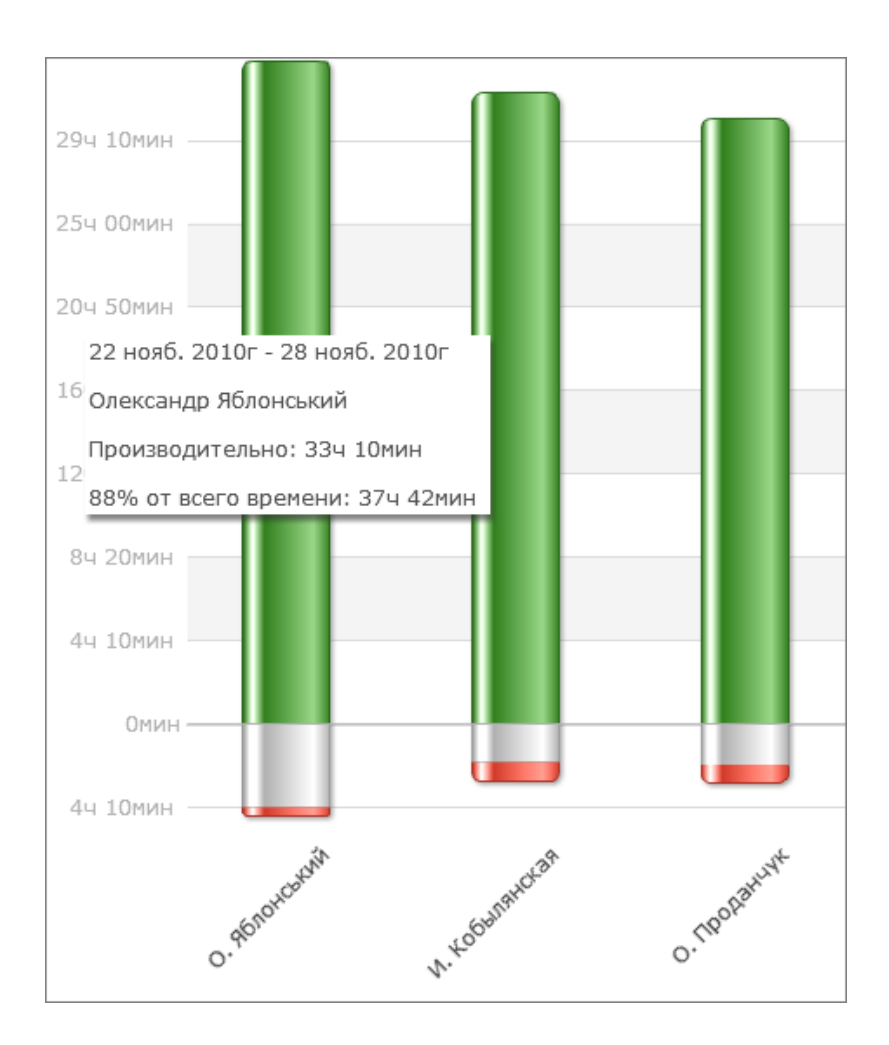

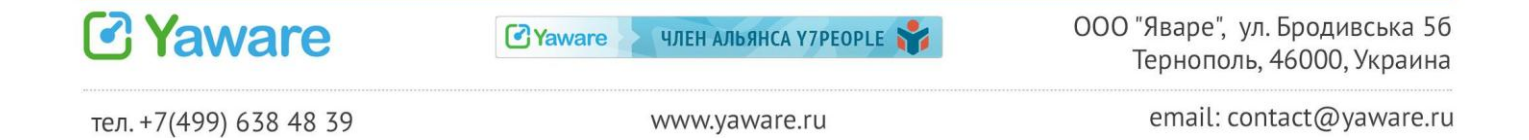

#### 6.4. Оперативная сводка по текущей деятельности

Сводка покажет информацию за последние 5 минут:

- присутствие на рабочем месте •
- тип активности •

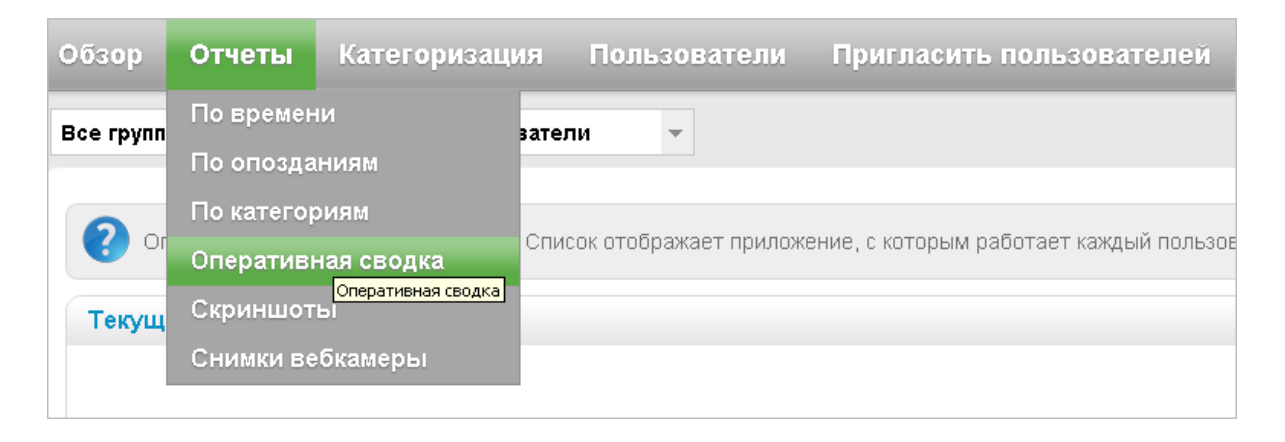

В поле "Текущая активность" отображается количество активных пользователей: сколько сотрудников из общего числа сейчас работают.

| Обзор Отчеты                         | Категоризаці                       | ия Пользоват                           | ели Пригласить пользователей                                                |
|--------------------------------------|------------------------------------|----------------------------------------|-----------------------------------------------------------------------------|
| Все группы                           | - Все пользо                       | ватели 👻                               |                                                                             |
| Оперативная св                       | одка по сотрудникам                | Список отображает                      | приложение, с которым работает каждый пользователь. <u>Подробнее</u>        |
| Текущая активное                     | ть                                 |                                        |                                                                             |
|                                      |                                    |                                        | Продуктивно, 17                                                             |
|                                      | Прямо се<br>24/<br>активных пользо | ейчас<br>29<br>вателей                 | Непродуктивно, 2                                                            |
| Отчет по пользов                     | ателям                             |                                        |                                                                             |
| Имя / Email После,                   | дняя активность                    | Приложение                             |                                                                             |
| Bасилий Проданчу<br>demo+vasil@magne | κ<br>eticone.com Η                 | Осек назад<br>Іепродуктивно            | AIMP2                                                                       |
| Олег Череватий<br>demo+ogray@magn    | eticone.com F                      | Осек назад<br><del>leпродуктивно</del> | Winamp<br>2224. Chephren Blake feat. Meighan - Year After - Winamp [Paused] |

В поле "Отчёт по пользователям" отображается, чем заняты сейчас сотрудники.

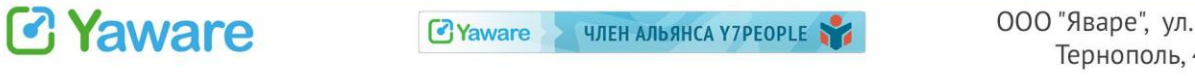

ООО "Яваре", ул. Бродивська 5б Тернополь, 46000, Украина

| От  | чет по пользовате                          | лям                                 |                                                       |                                      |               |
|-----|--------------------------------------------|-------------------------------------|-------------------------------------------------------|--------------------------------------|---------------|
| Имя | / Email                                    | Последняя активность                | Приложение                                            | Группа                               | Снимок экрана |
| ۲   | Василий Проданчук<br>demo+vasil@magneticon | Осек назад<br>ne.com Непродуктивно  | AIMP2                                                 | Software                             |               |
|     | Олег Череватий<br>demo+ogray@magnetico     | 0сек назад<br>ne.com Непродуктивно  | Winamp<br>2224. Chephren Blake feat. Meighan - Year A | Management<br>(ter - Winamp [Paused] | ۹             |
|     | Віктор Твердун<br>demo+vtverdun@magnet     | Осек назад<br>ticone.co Нейтрально  | chrome://s3fox<br>S3Fox Organizer - Mozilla Firefox   | Cart2Cart                            |               |
|     | Володимир Дем'янов<br>demo+demyanov@magn   | Осек назад<br>heticone.i Нейтрально | Процесс исполнения клиент-сервер                      | Support                              |               |
|     | Тарас Мудрий<br>demo+t.mudriy@magneti      | Осек назад<br>icone.coi Нейтрально  | Процесс исполнения клиент-сервер                      | Web                                  |               |
|     | Таня Высочанская<br>demo+tanya@magnetico   | осек назад<br>ne.com Нейтрально     | Microsoft (R) HTML Application host<br>TeamViewer     | Marketing                            |               |
| ۲   | Игорь Кушнир<br>demo+igor@magneticon       | 0сек назад<br>e.com Продуктивно     | Windows Explorer<br>Program Manager                   | Software                             |               |
| ۲   | Леонід Новіков<br>demo+l.novikov@magnet    | 0сек назад<br>licone.co Продуктивно | Client Server Runtime Process                         | Cart2Cart                            |               |
| ۲   | Володимир Гнида<br>demo+vovah@magnetico    | Осек назад<br>опе.com Продуктивно   | Проводник<br>Главное меню                             | Software                             |               |

### 6.5. Отчёт по опозданиям

Отчёт покажет количество и время опозданий. Чтобы его настроить, зайдите во вкладку "Отчёты" > "По опозданиям".

| Обзор     | Отчеты     | Категоризац            | ия І   | Поль  | 30Ba1   | ели   | При       | глас   | ить по   | )ЛЬЗОІ   | зател   | ей     |          |            |
|-----------|------------|------------------------|--------|-------|---------|-------|-----------|--------|----------|----------|---------|--------|----------|------------|
| Все групп | По времен  | и                      | затели |       | -       | 🔶 з   | 0 Мая 20  | )12r · | - 30 M   | laя 2012 | r ⇒     | Груп   | пирова   | ать по: 🔳  |
|           | По опозда  | ІНИЯМ<br>По опозданиям | -      |       |         |       |           |        |          |          |         |        |          |            |
| 📀 or      | По категор | мяно                   | аны по | време | ни опоз | дания | . Исполь: | зүйтен | опции гр | оуппиро  | вки для | отчета | а по дня | амили за п |
|           | Оперативн  | ная сводка             |        | •     |         |       |           | -      |          |          |         |        |          |            |
| Отчет     | Скриншот   | ы                      | :00)   |       |         |       |           |        |          |          |         |        |          |            |
|           | Снимки ве  | окамеры                |        |       |         |       |           |        |          |          |         |        |          |            |
| 4ч 30м    | ин —       |                        |        |       |         |       |           |        |          |          |         |        |          |            |
| 4и ООм    | 14 -       |                        |        |       |         |       |           |        |          |          |         |        |          |            |
|           |            |                        |        |       |         |       |           |        |          |          |         |        |          |            |
| 3ч 30мі   | ин —       |                        |        |       |         |       |           |        |          |          |         |        |          |            |

Укажите время начала рабочего дня, принятое в Вашей компании.

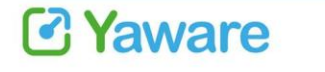

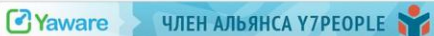

ООО "Яваре", ул. Бродивська 5б Тернополь, 46000, Украина

| Пользователи Пригласить пользователей                         |    |    |    |     |    |    |    |        |    | фр Мобильный клиент<br>Yaware для Andriod! |
|---------------------------------------------------------------|----|----|----|-----|----|----|----|--------|----|--------------------------------------------|
| и 👻 🔶 30 Мая 2012г – 30 Мая 2012г 🔶 Группировать по: 🎫 🔲 Врег |    |    |    |     |    |    |    |        |    | мя: 09;00                                  |
|                                                               |    |    | Ho | our |    |    | N  | /linut | e  | Выберите время начала рабочего дня         |
| времени опоздания. Используйте опции групг                    | 00 | 01 | 02 | 03  | 04 | 05 | 00 | 05     | 10 | , <u>робнее »</u>                          |
|                                                               | 06 | 07 | 08 | 09  | 10 | 11 | 15 | 20     | 25 |                                            |
|                                                               | 12 | 13 | 14 | 15  | 16 | 17 | 30 | 35     | 40 | Обновляется каждый час                     |
|                                                               | 18 | 19 | 20 | 21  | 22 | 23 | 45 | 50     | 55 |                                            |
|                                                               |    |    |    |     |    |    |    |        |    |                                            |
|                                                               |    |    |    |     |    |    |    |        |    |                                            |

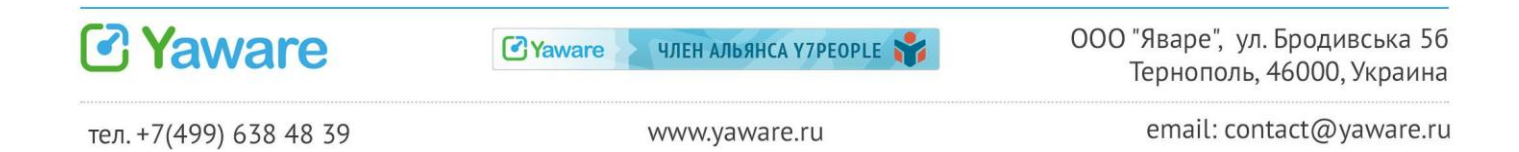

# 7. Экспорт статистики

Вы можете экспортировать отчёты из Yaware в форматы PDF и CSV (открывается с помощью Excel).

Выберите вкладку "Отчёты" > нужный вид отчётов Экспортировать можно такие виды отчётов:

- по времени
- по опозданиям
- по категориям

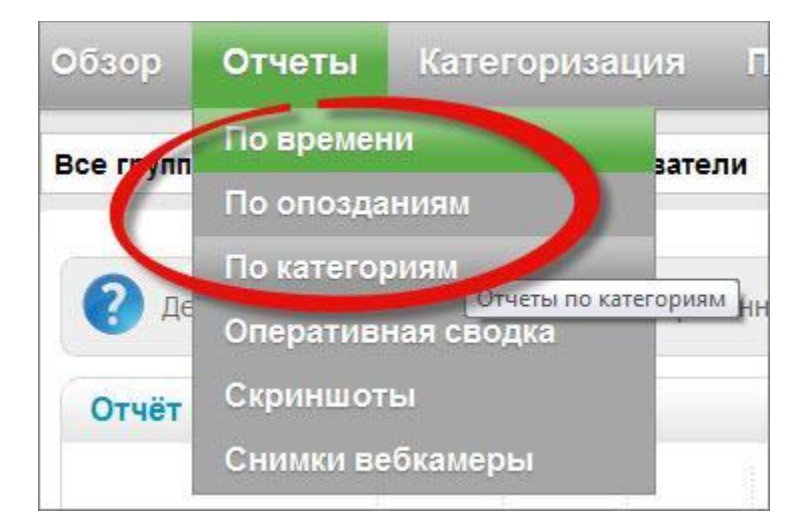

Под графиком в таблице Вы увидите поле с опциями:

- "Обновить"
- "Экспорт в CSV"
- "Экспорт в PDF"

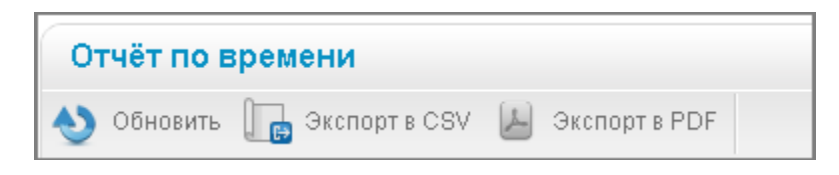

Выберите интересующий Вас вариант экспорта. Отчёт загрузится через Ваш браузер

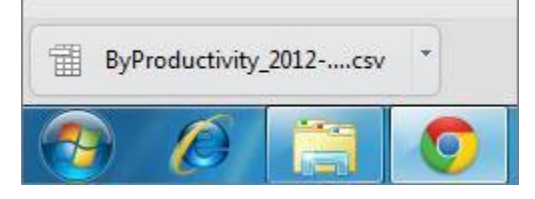

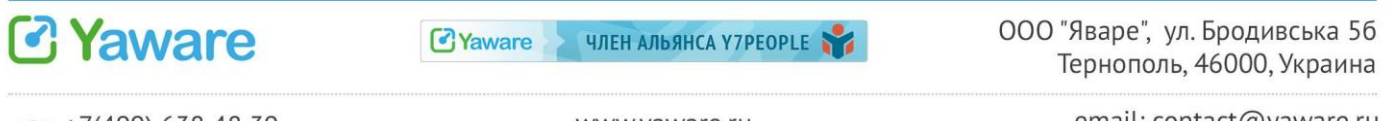

# 8. Отсутствие статистики

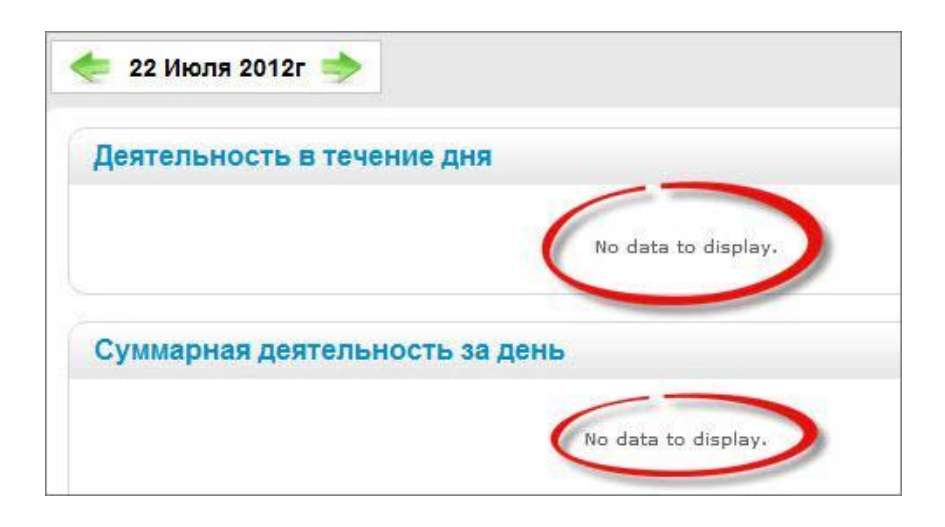

Что это значит? Одно из двух:

1. Сотрудник был на работе, но статистики нет.

Возможная причина: в графике мониторинга Вы указали этот день недели или время выходными (смотрите главу "График мониторинга"). Поэтому статистика Yaware не собиралась.

Совет: настройте мониторинг в соответствии с графиком, принятым у Вас в компании.

График мониторинга настроен верно, статистики нет.
 Возможная причина: скорее всего сотрудника не было на работе.
 Совет: узнайте, были ли у этого сотрудника выходные, коммандировки и другие оффлайн-активности перед тем, как делать выводы.

Иногда причиной того, что статистики нет, могут быть технические работы на сервере Yaware. Это редкая ситуация и она быстро решается разработчиками сервиса. Информация о подобного рода работах появляется на блоге Yaware: <u>http://yaware.ru/blog/</u>

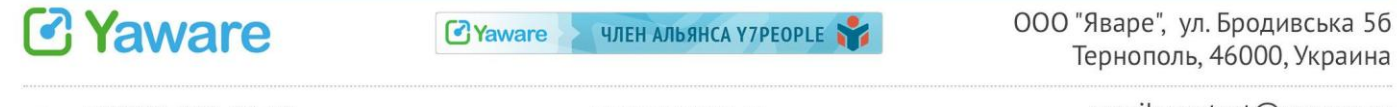